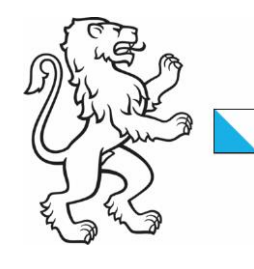

Kanton Zürich Baudirektion **Amt für Raumentwicklung** Geoinformation Kataster

29. September 2023 1/11

# Leitungskataster Kanton Zürich Benutzeranleitung für die Anmeldung am Leitungskatasterportal

| Beschreibung | Die<br>kata | vorliegende Benutzeranleitung beschreibt die Anmeldung am Leitungskatasterportal. Das Por<br>aster. Siehe auch § 5 und 6 der kantonalen Leitungskatasterverordnung ( <u>LKV</u> ). | tal bietet Zugang zum Leitungs- |
|--------------|-------------|----------------------------------------------------------------------------------------------------|---------------------------------|
| Inhalt       | 1.          | Einleitung                                                                                                    | 2                               |
|              |             | Zugang                                                                                                    | 2                               |
|              | 2.          | Login Private und Unternehmen (ZHservices)                                                                                                    | 3                               |
|              |             | Anmeldung mit bestehendem Benutzerkonto bei ZHservices<br>Registrierung bei ZHservices                                                                                             | 3<br>4                          |
|              | 3.          | Login Angestellte der Gemeinde (WebCenter)                                                                                                    | 9                               |
|              | 4.          | Login Angestellte des Kantons / KAPO / Stadt Zürich                                                                                                    | 10                              |
|              | 5.          | Support                                                                                                    | 11                              |

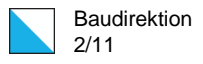

# 1. Einleitung

# Zugang

Der Zugang zum Leitungskatasterportal ist passwortgeschützt und mit einer Benutzerregistrierung verbunden. Um sich am Portal anzumelden, öffnen Sie folgende Webseite: <u>Ik.zh.ch</u>

Dieser Link leitet Sie weiter zum IDV ZH Broker. Auf der Startseite des IDV ZH Brokers stehen Ihnen fünf verschiedenen Authentisierungsmethoden zur Auswahl:

- Private und Unternehmen
- Angestellte der Gemeinde
- Angestellte des Kantons
- Angestellte KAPO
- Angestellte Stadt Zürich

Wählen Sie die für Sie zutreffende Methode und klicken Sie auf den entsprechenden Button «Auswahl», um den Anmeldeprozess zu starten.

Die folgenden Kapitel beschreiben die verschiedenen Authentisierungsmethoden und das Vorgehen bei der Anmeldung.

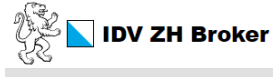

#### Login Leitungskataster Kanton Zürich

Wählen Sie eine Authentisierungsmethode aus

| Login i mate and onternetment | Login Angestente der Gemeinde  | Login Angestente des Kantons |
|-------------------------------|--------------------------------|------------------------------|
| Immer verwenden               | Immer verwenden                | Immer verwenden              |
| Login Angestellte KAPO        | Login Angestellte Stadt Zürich |                              |
| Immer verwenden               | Immer verwenden                |                              |
|                               |                                |                              |

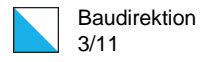

# Private und Unternehmen benötigen ein Benutzerkonto auf der Plattform ZHservices. Anmeldung mit bestehendem Benutzerkonto bei ZHservices ZHservices Wenn Sie bereits ein Benutzerkonto bei ZHservices haben (z.B. für die Steuererklärung), können Sie sich mit Ihrem Benutzernamen und Passwort anmelden. **ZHservices – Online-Dienstleistungen des** Kantons Zürich Anmelden Benutzername Passwort Anmelden → Passwort oder Benutzername vergessen? Anschliessend werden Sie aufgefordert, die mTAN-Authentisierung auszulö-Starke Authentisierung sen. Sobald Sie die Transaktionsnummer eingeben, welche an Ihre hinterlegte Telefonnummer gesendet wurde, werden Sie zum Leitungskatasterpor-Um auf die gewünschte Funktionalität zugreifen zu können, müssen Sie sich gegenüber ZHservices stark authentisieren tal weitergeleitet. mTAN Authentisierung Sie können sich eine Transaktionsnummer an die von Ihnen registrierte Telefonnummer senden lassen und sich damit danach stark Falls Sie Schwierigkeiten bei der ZHservices-Anmeldung haben, wenden Sie authentisieren. sich bitte an services@zh.ch. mTAN versenden

# 2. Login Private und Unternehmen (ZHservices)

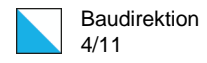

# Registrierung bei ZHservices

Wenn Sie noch kein Benutzerkonto bei ZHservices haben, können Sie sich über «Neues Benutzerkonto anlegen» registrieren.

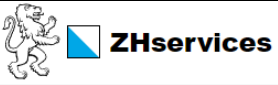

# ZHservices – Online-Dienstleistungen des Kantons Zürich

### Anmelden

| Anm |
|-----|
|     |
|     |
|     |
|     |
|     |
|     |
|     |

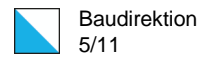

4. Abschliessen

| Registrieren Sie sich mit folgenden Angaben:                                                                                 | Registrierung                                                                                                    |
|----------------------------------------------------------------------------------------------------|----------------------------------------------------------------------------------------------------|
| <ul> <li>Anrede</li> <li>Vorname</li> <li>Name</li> </ul>                                                                    | 1. Registrieren       2. E-Mail-Adresse verifizieren       3. Telefonnummer hinterlegen       4         * Diese Felder müssen ausgefüllt werden.                                                                                                    |
| <ul> <li>E-Mail-Adresse</li> <li>Benutzername</li> <li>Passwort</li> </ul>                                                   | Persönliche Informationen Anrede * O Herr O Frau                                                                                                    |
| Bestätigen Sie Ihre E-Mail-Adresse, die «besonderen Nutzungsregelungen»<br>und Ihr Passwort. Klicken Sie auf «Registrieren». | Vorname *         Name *         E-Mail-Adresse *         E-Mail-Adresse testatigen *         E-Mail-Adresse bestatigen *         Image: State of the state of the state |
|                                                                                                    | Passwort bestätigen                                                                                                    |

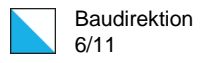

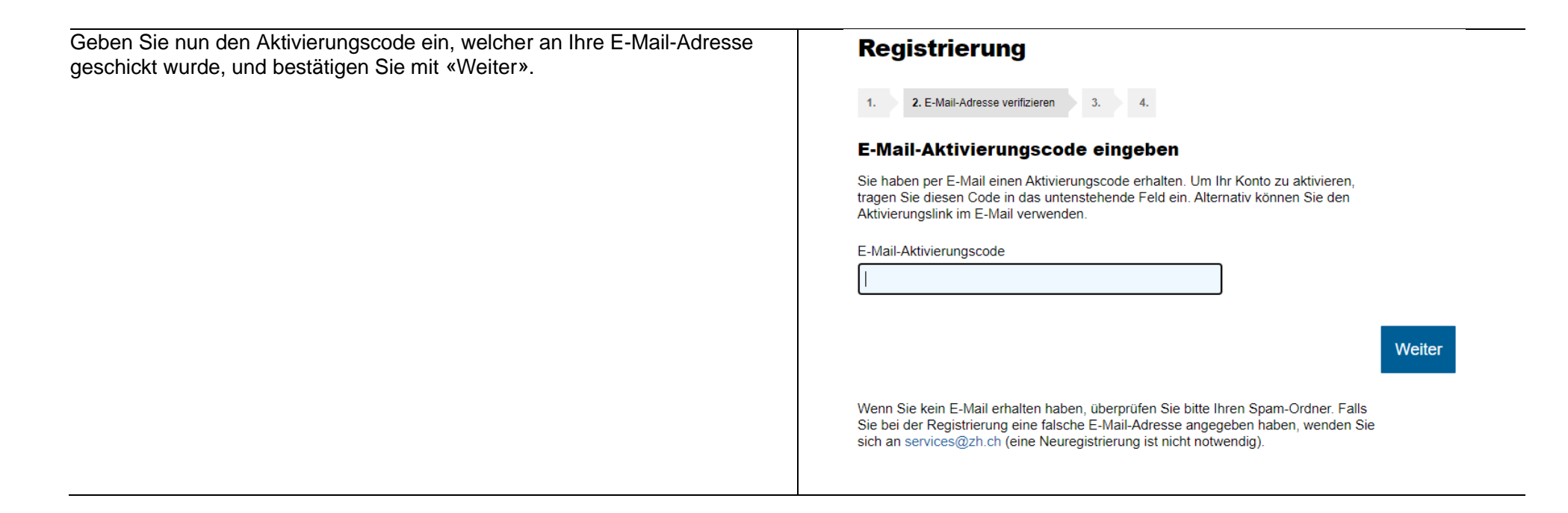

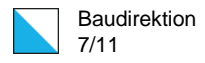

Um Zugang zum Leitungskatasterportal zu erlangen, müssen Sie eine gültige Schweizer Telefonnummer angeben. Hinterlegen Sie die Telefonnummer, welche Sie zukünftig für die mTAN-Authentisierung verwenden möchten. Klicken Sie auf «SMS-Code senden».

# Registrierung

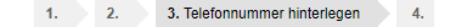

#### **Telefonnummer hinterlegen**

Für bestimmte Services wie die Online-Steuererklärung gelten erhöhte Sicherheitsanforderungen. Diese Services setzen eine starke Authentisierung voraus. Neben der Anmeldung mit Benutzername und Passwort erhalten Sie per Gratis-SMS einen Sicherheitscode auf Ihr Telefon. Nach Eingabe dieses Codes auf ZHservices können Sie den gewünschten Service nutzen.

Erfassen Sie eine Mobiltelefon- oder eine Schweizer Festnetztelefonnummer.

Telefonnummer

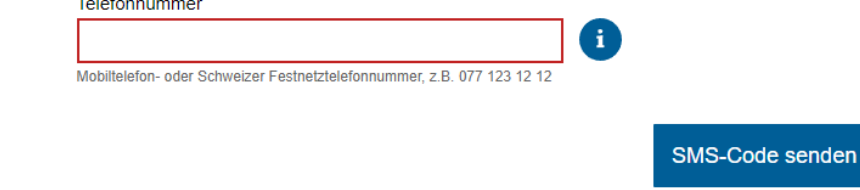

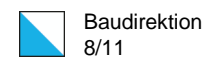

| Geben Sie den erhaltenen SMS-Code unten ein und bestätigen Sie mit «Weiter».                                                         | Um Ihre eingegebene Telefonnummer zu verifizieren, tragen Sie bitte den<br>Bestätigungscode ein, den Sie per SMS bekommen haben. Es kann bis zu 20<br>Sekunden dauern, bis Sie das SMS erhalten.<br>SMS-Code |
|----------------------------------------------------------------------------------------------------|----------------------------------------------------------------------------------------------------|
|                                                                                                    | Falls Sie keinen SMS-Code erhalten oder keinen Zugriff auf Ihr Telefon haben, wenden Sie sich bitte an services@zh.ch. Sie können die Telefonnummer auch später in Ihrem Benutzerkonto hinterlegen.          |
|                                                                                                    | Weiter ohne Telefonnummer                                                                                                    |
| Damit ist Ihre Registrierung abgeschlossen. Navigieren Sie nun wieder auf <u>Ik.zh.ch</u> und starten Sie den Anmeldeprozess erneut. | Registrierung         1. Registrieren       2. E-Mail-Adresse verifizieren       3. Telefonnummer hinterlegen       4. Abschliessen         Ihr Benutzerkonto wurde erfolgreich angelegt.                    |
|                                                                                                    | Weiter                                                                                                    |

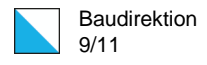

# 3. Login Angestellte der Gemeinde (WebCenter)

Angestellte von Städten und Gemeinden melden sich mit Ihrem Benutzerkonto beim ZHidentity WebCenter an. Dieses Benutzerkonto ist gemäss den Informationssicherheitsrichtlinien des Amtes für Informatik (AFI) nötig, um Zugang zu IT-Dienstleistungen in der kantonalen Netzumgebung zu haben. Dieser Zugang wird beispielsweise auch für andere Portale wie eBaugesucheZH und KatasterprozesseZH genutzt.

Melden Sie sich mit Ihrem Benutzernamen und Passwort an und klicken Sie auf «Anmeldung».

Falls Sie Schwierigkeiten bei der Anmeldung haben, wenden Sie sich an Ihre/n jeweilige/n Gemeinde-Administrator/in, welche/r die Registrierung via Web-Center vornehmen kann.

Wenn Sie Ihr Passwort vergessen haben, können Sie ein neues anfordern unter: https://zhdirectory.zh.ch/webCenter-Kanton Zuerich/

| Anmeldung              |                   | <b>Bank</b><br>Hannan |
|------------------------|-------------------|-----------------------|
| Bitte geben Sie Ihre 2 | Zugangsdaten ein. |                       |
| Anmeldung:             |                   |                       |
| Benutzername           |                   |                       |
| Passwort               |                   |                       |
|                        |                   | Anmeldung             |

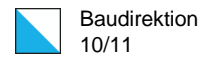

# 4. Login Angestellte des Kantons / KAPO / Stadt Zürich

Angestellte des Kantons, der Kantonspolizei und der Stadt Zürich sind bereits auf der kantonalen Plattform registriert. Daher braucht es keine weiteren Massnahmen.

Sobald Sie sich auf Ihrem System anmelden und auf der Startseite des IDV ZH Brokers die entsprechende Authentisierungsmethode auswählen, werden Sie direkt zum Leitungskatasterportal weitergeleitet.

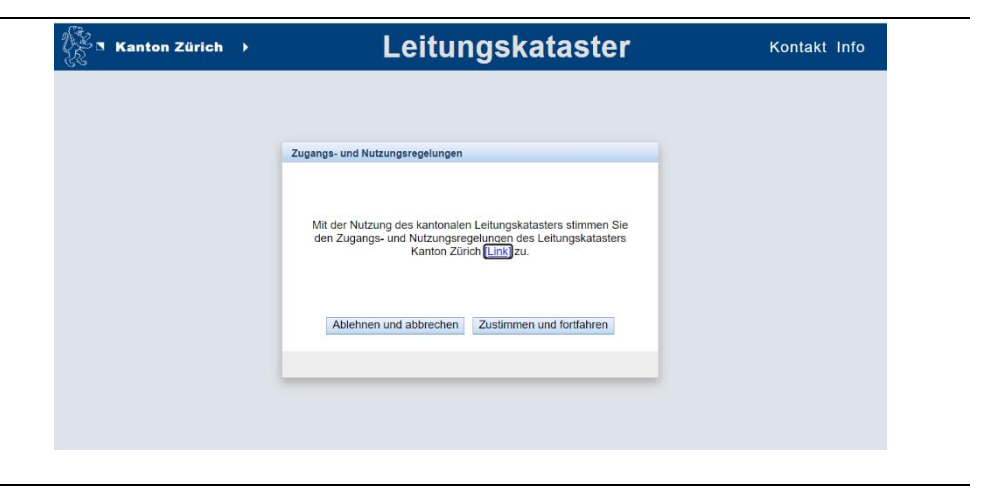

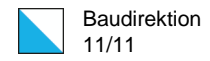

## 5. Support

Bei Fragen zur Anmeldung am Leitungskatasterportal stehen wir Ihnen gerne zur Verfügung. Informationen finden Sie auch auf unserer Webseite <u>zh.ch/leitungskataster</u>.

Allgemeine Anfragen: Telefon: +41 43 259 51 34 E-Mail: <u>leitungskataster@bd.zh.ch</u>

Support ZHservices: E-Mail: <u>services@zh.ch</u>

Kanton Zürich Baudirektion **Amt für Raumentwicklung** Geoinformation

# Geschäftsstelle Leitungskataster Kanton Zürich

Stampfenbachstrasse 12 8090 Zürich Telefon +41 43 259 51 34 <u>leitungskataster@bd.zh.ch</u>